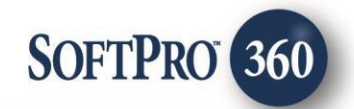

## Zoccam - SoftPro 360 Integration (v1.0)

October 2018

4800 Falls of Neuse Road, Suite 400 | Raleigh, NC 27609 p (800) 848–0143 | f (919) 755–8350 | <u>www.softprocorp.com</u>

# **Copyright and Licensing Information**

Copyright © 1987–2018 by SoftPro, Raleigh, North Carolina.

No part of this publication may be reproduced in any form without prior written permission of SoftPro. For additional information, contact SoftPro, 4800 Falls of Neuse Road, Raleigh, NC 27609, or contact your authorized dealer.

Microsoft, Windows, and MS–DOS are registered trademarks of Microsoft Corporation in the United States and/or other countries. WordPerfect is a registered trademark of Corel Corporation. Crystal Reports is a registered trademark of SAP AG. HP LaserJet is a registered trademark of Hewlett Packard Development Company, L.P. GreatDocs is a registered trademark of Harland Financial Solutions Incorporated. RealEC Technologies, Inc. is majority owned by Lender Processing Services. All other brand and product names are trademarks or registered trademarks of their respective companies.

### IMPORTANT NOTICE - READ CAREFULLY

Use of this software and related materials is provided under the terms of the SoftPro Software License Agreement. By accepting the License, you acknowledge that the materials and programs furnished are the exclusive property of SoftPro. You do not become the owner of the program, but have the right to use it only as outlined in the SoftPro Software License Agreement.

All SoftPro software products are designed to ASSIST in maintaining data and/or producing documents and reports based upon information provided by the user and logic, rules, and principles that are incorporated within the program(s). Accordingly, the documents and/or reports produced may or may not be valid, adequate, or sufficient under various circumstances at the time of production. UNDER NO CIRCUMSTANCES SHOULD ANY DOCUMENTS AND/OR REPORTS PRODUCED BE USED FOR ANY PURPOSE UNTIL THEY HAVE BEEN REVIEWED FOR VALIDITY, ADEQUACY AND SUFFICIENCY, AND REVISED WHERE APPROPRIATE, BY A COMPETENT PROFESSIONAL.

# **Table of Contents**

| Introduction                           | 4  |
|----------------------------------------|----|
| Launching Zoccam Integration           | 5  |
| Access from the 360 Queue              | 5  |
| Review and Accept Data & Document(s)   | 6  |
| Linking the request to a ProForm Order | 7  |
| Update Operation                       | 12 |

# Introduction

The integration between Zoccam and SoftPro 360 will allow Zoccam to send Earnest money details to SoftPro 360 via an inbound submit. SoftPro will create a transaction ID and assign the EMD information to a new or an existing ProForm order. Zoccam will also have the ability to send updates to the earnest money deposits and documents.

### **Launching Zoccam Integration**

### Access from the 360 Queue

Click on the **360**  $\rightarrow$  **360 Queue menu** to view the inbound submit requests received from Zoccam. All the transactions will be visible in the queue. New transactions will have status = '**New'**.

| 1     | H 💾 -       | -    | ) =            |       |          |             |        |         |         |         |
|-------|-------------|------|----------------|-------|----------|-------------|--------|---------|---------|---------|
|       | ProForm     | ProT | Trust ProDe    | esign | Pro 1099 | SPImage     | S      | PAdmin  | 360     |         |
| 360   | 0 0         | 2    | 2              | 0     | 0        |             | ?      | $\odot$ |         |         |
| Queue | Services Se | arch | Administration | Login | Logout   | Information | Help   | About   | Publish | Website |
| Т     | ansactions  |      | Sec            | urity |          | Res         | ources |         | Li      | ive     |

Figure 1 - SoftPro 360 Queue Menu

The 360 queue will have all the Zoccam requests listed along with their respective statuses. This is the starting point of this integration.

| Queue     |          |                        |        |     |              |         |                |                 |         |    |  |  |
|-----------|----------|------------------------|--------|-----|--------------|---------|----------------|-----------------|---------|----|--|--|
| 📀 Next St | ер 🔘 🖂 [ | Views: Search Results  |        | - 🚖 | · 🔯 📑 🛗      | Filter: | Zoccam         | •               | ° ≣     | í. |  |  |
|           | Provider | Service                | Status |     | Linked Order |         | Linked Profile | Transaction Num | ber     |    |  |  |
|           | Zoccam   | Earnest Money Platform | New    |     |              |         |                | 410060-70-18102 | 4-13628 | 81 |  |  |

Figure 2 – 360 Queue -> New request from Zoccam

Once we receive the submit request from Zoccam, a new 360 transaction gets created for the same and it gets reflected in SoftPro system under **360 queue** with the status as '**New**'. Below stated information is captured in different columns (of 360 queue) from the inbound request. Users have the ability to sort the transactions as per any of these parameters.

- **Provider:** It shows the platform from which the request has come in into the SoftPro system.
- **Service:** Displays the name of the service.
- **Status:** This gives the information on the current status of the order.
- Linked Order: Once the transaction is linked to any ProForm order, the order number will reflect here.
- Linked Profile: Displays the name of the linked profile of the ProForm user.
- **Created By:** Displays the name of the person who created the transaction.
- **Created On:** Displays the date on which the transaction was received.
- **Description:** Displays the address of the property as specified in the submit request.
- **Contact:** Displays the name of the title company.
- **Provider Reference Name:** Displays the branch name of the title company.

- **Sent To:** Displays the profile ID name as specified in Zoccam request.
- Transaction Number: Displays the 360 Transaction number created on receiving new Zoccam request.

**Double-click** on the selected transaction OR click on the **"Next Step"** button to launch the 360 review screen.

| Queue      |          |                        |        |              |                |                         |
|------------|----------|------------------------|--------|--------------|----------------|-------------------------|
| 📀 Next Ste | ep 💿 🖂 🕻 | Views: Search Results  | - 🚖    | Filter       | Zoccam         | • 🗳 🏭 🗔                 |
|            | Provider | Service                | Status | Linked Order | Linked Profile | Transaction Number      |
|            | Zoccam   | Earnest Money Platform | New    |              |                | 410060-70-181024-136281 |

Figure 3 – 360 Queue ->Navigate to review screen

### **Review and Accept Data & Document(s)**

Zoccam will send data and document(s) which will be visible on the **360 Review Screen**. The Review screen allows the user to **review** the inbound data and documents being sent by Zoccam and **link** the details to a new/existing ProForm order. Document(s) can be viewed by clicking the **View** icon. Click **Accept** to add the data and document(s) to the linked ProForm order. The document(s) will be available from within the linked ProForm order by clicking on the **Attachments**. If the data and documents should not be accepted, the **Cancel** button closes the Review screen and no data or documents will reflect on the linked order. On clicking Accept, the transaction status is changed to **In Progress** in the 360 transaction queue.

| seview                |                                                                                     |            |               |                |                                    | x |  |  |  |  |  |  |  |  |  |
|-----------------------|-------------------------------------------------------------------------------------|------------|---------------|----------------|------------------------------------|---|--|--|--|--|--|--|--|--|--|
| 로 Select All 🖹 Select | 😨 Select All 🗟 Select None 📗 Field Codes 🛛 🌮 New Order 名 Order Search 🛛 Linked To:  |            |               |                |                                    |   |  |  |  |  |  |  |  |  |  |
| Groups                | Groups Oata                                                                         |            |               |                |                                    |   |  |  |  |  |  |  |  |  |  |
| Al                    | <b>V</b>                                                                            | Name       | Current Value | New Value      |                                    | - |  |  |  |  |  |  |  |  |  |
| Earnest Money         | Property Amount 700                                                                 |            |               |                |                                    |   |  |  |  |  |  |  |  |  |  |
| Borrowers             | Borrowers Address1 123 Test                                                         |            |               |                |                                    |   |  |  |  |  |  |  |  |  |  |
| Sellers  City  Dallas |                                                                                     |            |               |                |                                    |   |  |  |  |  |  |  |  |  |  |
| BuyerAgent State TX   |                                                                                     |            |               |                |                                    |   |  |  |  |  |  |  |  |  |  |
| 📝 Zip 75830 🔯 🗸       |                                                                                     |            |               |                |                                    |   |  |  |  |  |  |  |  |  |  |
|                       |                                                                                     |            |               | 📝 Add To       | Proform Note                       | s |  |  |  |  |  |  |  |  |  |
| Name                  |                                                                                     |            | Value         |                |                                    | * |  |  |  |  |  |  |  |  |  |
| Branch Name           |                                                                                     |            | Austin Demo   |                |                                    | Ξ |  |  |  |  |  |  |  |  |  |
| Profile Id            |                                                                                     |            | Internet      |                |                                    | - |  |  |  |  |  |  |  |  |  |
| Documents             |                                                                                     |            |               |                |                                    |   |  |  |  |  |  |  |  |  |  |
| View Copy             | Docume                                                                              | ent Name F | File Name     | File Size (KB) | Transferred                        |   |  |  |  |  |  |  |  |  |  |
|                       | Image: Check front - 10020         check front - 10020 jpg         247         100% |            |               |                |                                    |   |  |  |  |  |  |  |  |  |  |
| Overwrite Earnest N   | Noney De                                                                            | eposit(s)  |               | C Accept       | Overwrite Earnest Money Deposit(s) |   |  |  |  |  |  |  |  |  |  |

#### Figure 4 – 360 Review Screen

### Linking the request to a ProForm Order

### Scenario 1 – Link to a new ProForm Order

To link the Zoccam request to a new ProForm order, click on the **'New Order'** tab on the review screen. User will be redirected to the "New Order" screen as shown below.

| New Order        | ×                  |
|------------------|--------------------|
| Prefix:          | Suffix:            |
| Order number:    | TestZoccam10202018 |
| Trust account:   | <b></b>            |
| Settlement type: | Closing Disclosure |
|                  | Commercial         |
|                  | HUD-1              |
| Orders/Templates | to copy            |
|                  |                    |
| Order/Template   |                    |
| Order/ remplate  |                    |
|                  |                    |
|                  |                    |
|                  |                    |
|                  |                    |
|                  |                    |
|                  |                    |
|                  |                    |
|                  |                    |
|                  | OK Cancel Help     |
|                  |                    |

Figure 5 – New order screen

Provide the necessary details on the new order screen and click the **'OK'** button. A new order will be created and the order number will reflect in the **'Linked To**' dropdown on the review screen.

| 🕹 Review - TestZoccar | m10202                             | 018               |         |                    |          |                |            | 2     | ٢.       |  |  |  |
|-----------------------|------------------------------------|-------------------|---------|--------------------|----------|----------------|------------|-------|----------|--|--|--|
| 로 Select All 🖹 Select | None                               | 🛄 Field Codes   🄗 | New Ord | ler 🖌 Order Search | Linked 1 | o: TestZoccar  | m10202018  | 3     | ·        |  |  |  |
| Groups                | Groups OData                       |                   |         |                    |          |                |            |       |          |  |  |  |
| Al                    | <b>V</b>                           | Name              |         | Current Value      | Ne       | w Value        |            |       | <u>^</u> |  |  |  |
| - Earnest Money       |                                    | Amount            | (       |                    | 700      |                |            | 2     | Ξ        |  |  |  |
| ⊕- Borrowers          |                                    | Address1          |         |                    | 123      | Test           |            | 2     |          |  |  |  |
| Sellers               | <b>V</b>                           | City              |         |                    | Dal      | as             |            |       |          |  |  |  |
| - BuyerAgent          | <b>V</b>                           | State             |         |                    | TX       |                |            |       |          |  |  |  |
|                       |                                    | Zip               |         |                    | 758      | 30             |            | 2     | ÷        |  |  |  |
|                       |                                    |                   |         |                    |          | 🔽 Add To       | Proform    | Notes |          |  |  |  |
| Name                  |                                    |                   |         | Value              |          |                |            |       | <b>^</b> |  |  |  |
| Branch Name           |                                    |                   |         | Austin Demo        |          |                |            |       | Ξ        |  |  |  |
| Profile Id            |                                    |                   |         | Internet           |          |                |            |       | ÷        |  |  |  |
| Documents             |                                    |                   |         |                    |          |                |            |       |          |  |  |  |
| View Copy             | Docum                              | ent Name          | File    | e Name             |          | File Size (KB) | Transferre | d     |          |  |  |  |
|                       | check-fr                           | ont-10020         | che     | ck-front-10020.jpg |          | 247            | 100%       |       |          |  |  |  |
| Overwrite Earnest M   | Overwrite Earnest Money Deposit(s) |                   |         |                    |          |                |            |       |          |  |  |  |

Figure 6 – Order Linking -> New Order

### Scenario 2 – Link to an existing ProForm order

To link the Zoccam request to an existing ProForm order, click on the **'Order Search'** tab on the review screen. User will be redirected to the ProForm 'Order Search' screen as shown below. Enter any search parameter and click **'Search'** to view the order matching the search parameters.

| 01 #                |               |               | 140 1 11 11       |                    | 0.1.1             |                  |                    |
|---------------------|---------------|---------------|-------------------|--------------------|-------------------|------------------|--------------------|
| Order #:            | TestZoccam    |               | Who has the file: | <b></b>            | Order type:       | ×                | Search for:        |
| Settlement date:    | (None) • thro | vugh (None)   | Order status:     | •                  | Product type:     | •                | Orders             |
| Order reserved:     | (None) • thro | ough (None) 💌 | Escrow status:    | •                  | Transaction type: | •                | Templates          |
| Order received:     | (None)   thro | ough (None) 💌 | Title status:     | •                  | Title officer:    | •                | Reserved           |
| Order completed:    | (None)   thro | ough (None) 💌 | Loan #:           |                    | Escrow officer:   | •                |                    |
| Project name:       |               |               | Mtg. ins. case #: |                    | Escrow assistant: |                  | Exclude duplicates |
| roperty Information |               |               |                   |                    |                   |                  |                    |
| Address:            |               |               |                   | Subdivision/Tract: |                   | Book:            |                    |
|                     |               |               |                   | Lot:               |                   | Page:            | _                  |
| City/State/Zip:     |               | · ·           | E Foreign         | Block:             |                   | Map reference:   |                    |
| County:             |               |               |                   | Section:           |                   | Recorded: (None) |                    |
| APN/Parcel ID:      |               |               |                   | Phase:             |                   | through (None)   |                    |
| Tax/Map ID:         |               |               |                   | Unit:              |                   | (None)           |                    |
| Brief legal desc:   |               |               |                   | Building:          |                   |                  |                    |
| itle Information    |               |               |                   |                    |                   |                  |                    |
| Policy #:           |               | Com           | mitment #:        |                    |                   |                  |                    |
| ontact Information  |               |               |                   |                    |                   |                  |                    |
| Contact type:       |               | -             |                   |                    |                   |                  |                    |
| Code:               |               | Refe          | rence #:          |                    |                   |                  |                    |
| Name:               |               | Paye          | e name:           |                    |                   |                  |                    |
|                     |               |               |                   |                    |                   |                  |                    |

Figure 7 – Order Linking -> Existing Order -> Order Search Screen

On the 'Search Results' screen, select the order that you want to link to the submit request and click 'OK'.

| arch Results    |                 |              | The rest of the |                            |         | -     |       |        |             |      |
|-----------------|-----------------|--------------|-----------------|----------------------------|---------|-------|-------|--------|-------------|------|
| Order Number    | Settlement Date | Order Status | Project Name    | Address                    | City    | State | Zip   | County | Lender Name | Buye |
| TestZoccam      |                 | In process   |                 | 123 Test, New Address2     | Dallas  | ΤX    | 75830 |        |             | Brya |
| TestZoccam 1234 |                 | In process   |                 | New Address1, New Address2 | NewCity | NC    | 54321 |        |             | Bıya |
| •               |                 |              |                 |                            |         |       |       |        |             | +    |
|                 |                 |              |                 |                            |         |       |       | OF     | Cano        | el   |

Figure 8 – Order Linking -> Existing Order -> Search Results Screen

The review screen will now display the selected ProForm order in the 'Linked To' dropdown. The 'Current Value' column will dislay the existing values from the ProForm order. The 'Field Code' column will display the path of each data element which will be mapped to the existing ProForm order.

The earnest money deposit value (Amount field) will **append** to the existing ProForm order by default. Checking the **"Overwrite Earnest Money Deposit(s)"** checkbox on the bottom of the review screen will allow you to view and overwrite the existing earnest money value in your ProForm order.

| 🐔 Select All 📑 Sele | ct None  | Field Codes | S New Or | der 🕫 O     | rder Search Link | ked To: | TestZoccar   | m         |      | • |
|---------------------|----------|-------------|----------|-------------|------------------|---------|--------------|-----------|------|---|
| Groups              | O D      | ata         |          |             |                  |         |              |           |      |   |
| All                 |          | Name        | Current  | Value       | Field Code       |         | New Value    |           |      | - |
| - EarnestMoney      | 2        | Amount      |          |             | SalesContract.   | Earne   | 700          |           | 1    |   |
| - Borrowers         | V        | Address1    | 123 Test | i .         | Properties[1].A  | ddres   | 123 Test     |           | 2    | 1 |
| Sellers             | V        | City        | Dallas   |             | Properties[1].A  | ddres   | Dallas       |           |      |   |
| BuyerAgent          |          | State       | TX       |             | Properties[1].A  | ddres   | TX           |           |      |   |
|                     |          | Zip         | 75830    |             | Properties[1].A  | ddres   | 75830        |           |      | - |
|                     |          |             |          |             |                  |         | Add To       | o Proform | Note | s |
| Name                |          |             |          | Value       |                  |         |              |           |      | - |
| Branch Name         |          |             |          | Austin De   | mo               |         |              |           |      | m |
| Profile Id          |          |             |          | Internet    |                  |         |              |           |      | - |
| Documents           |          |             |          |             |                  |         |              |           |      |   |
| View Copy           | Docum    | ent Name    | Fi       | e Name      |                  | R       | le Size (KB) | Transferr | ed   | - |
|                     | check-fr | ront-10020  | ch       | eck-front-1 | 0020.jpg         | 24      | 7            | 100%      |      |   |
|                     | checki   | ont-10020   | ch       | eck-front-1 | uuzu,jpg         | 24      |              | 10074     |      |   |

Figure 9 – Review Screen -> Linked with existing PF order

Once the user clicks "Accept", the transaction status in 360 Queue will change to "In Progress".

| Queue     | Queue    |                        |             |               |                |                         |  |  |  |  |  |  |  |
|-----------|----------|------------------------|-------------|---------------|----------------|-------------------------|--|--|--|--|--|--|--|
| 🔘 Next St | ep 🔘 🖂 📔 | Views: Search Results  | - 1         | 🕇 🔯 🐻 🛗 Filte | r: Zoccam      | - 2 11 🗔                |  |  |  |  |  |  |  |
|           | Provider | Service                | Status      | Linked Order  | Linked Profile | Transaction Number      |  |  |  |  |  |  |  |
|           | Zoccam   | Earnest Money Platform | In Progress | TestZoccam    | Default        | 410060-70-181024-136281 |  |  |  |  |  |  |  |

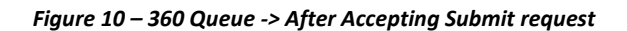

# **Update Operation**

The integration provides Zoccam users with an ability to send updates to the data and document(s) of an existing 360 transaction. 360 supports updates to transactions whose status is set to **"In Progress" or "Accepted"**. The transaction can receive updates for **180 days** from the date of creation. Beyond 180 days, the transaction expires and its status changes to **"Completed**" in the 360 queue.

| Queue     |           |                        |             |              |                |                         |
|-----------|-----------|------------------------|-------------|--------------|----------------|-------------------------|
| 🕑 Next St | tep 🔘 🖂 🖪 | Views: Search Results  | - 1         | 🗧 🐻 🐻 Filter | : Zoccam       | - 🗳 🎫 🛱                 |
|           | Provider  | Service                | Status      | Linked Order | Linked Profile | Transaction Number      |
| •         | Zoccam    | Earnest Money Platform | In Progress | TestZoccam   | Default        | 410060-70-181024-136281 |

Figure 11 – 360 Queue

Once Zoccam sends an update to 360, the status of the transaction changes to 'Ready' and the 'Next Step' button is enabled for the user to launch the integration and review the changes.

| Queue           |                        |        |              |                |                         |
|-----------------|------------------------|--------|--------------|----------------|-------------------------|
| 🛇 Next Step 💿 🖂 | Views: Search Results  |        | - 🚖 🔯 🖥 🛗    | Filter: Zoccam | • 🗳 II 🗔                |
| Provider        | Service                | Status | Linked Order | Linked Profile | Transaction Number      |
| 🧼 Zoccam        | Earnest Money Platform | Ready  | TestZoccam   | Default        | 410060-70-181024-136281 |

Figure 12 – 360 Queue -> After receiving Update

Click the 'Next Step' button to redirect to the review screen. The review screen will display the updated values sent by Zoccam under the **'New Value'** column. Review and click '**Accept'** to update the new information to the linked order. Note that the 'Linked To' dropdown is disabled during update as one 360 transaction will always be linked to just one ProForm order.

The earnest money deposit value (Amount field) will **append** to the existing ProForm order by default. Checking the **"Overwrite Earnest Money Deposit(s)"** checkbox on the bottom of the review screen will allow you to view and overwrite the existing earnest money value in your ProForm order.

| Review - TestZoccam                                                              |          |           |                      |                            |         |   |  |  |  |  |
|----------------------------------------------------------------------------------|----------|-----------|----------------------|----------------------------|---------|---|--|--|--|--|
| Select All Select None Field Codes Wew Order Corder Search Linked To: TestZoccam |          |           |                      |                            |         |   |  |  |  |  |
| All Name Current Value New Value                                                 |          |           |                      |                            |         |   |  |  |  |  |
| Earnest Money                                                                    |          | Amount    |                      | 800                        | 2       | Ξ |  |  |  |  |
| - Borrowers                                                                      | <b>V</b> | Address1  | 123 Test             | 101 West Street            |         |   |  |  |  |  |
| Sellers                                                                          | <b>V</b> | Address2  | New Address2         | Downtown                   |         |   |  |  |  |  |
| BuyerAgent                                                                       |          | City      | Dallas               | Raleigh                    |         |   |  |  |  |  |
|                                                                                  | V        | State     | TX                   | NC                         |         |   |  |  |  |  |
|                                                                                  | Zip      |           |                      | 54321                      |         | Ŧ |  |  |  |  |
|                                                                                  |          |           |                      | Add To Proform             | m Notes |   |  |  |  |  |
| Name                                                                             |          |           | Value                |                            |         | * |  |  |  |  |
| Branch Name Austin Demo                                                          |          |           |                      |                            |         | - |  |  |  |  |
| Documents                                                                        |          |           |                      |                            |         |   |  |  |  |  |
| View Copy                                                                        | Docum    | ent Name  | File Name            | File Size (KB) Transferred | ł       | * |  |  |  |  |
|                                                                                  | check-fr | ront-2561 | check-front-2561.jpg | 279 100%                   |         |   |  |  |  |  |
| 🐨 🖻 staal faat 25 staal faat 25 staal faat 25 staal                              |          |           |                      |                            |         |   |  |  |  |  |
| Overwrite Earnest Money Deposit(s)                                               |          |           |                      |                            |         |   |  |  |  |  |

Figure 13 – Review Screen

On click of 'Accept', the transaction status in the 360 queue will change to 'Accepted'.

| Queue            |           |                        |              |                |                    |                         |  |  |  |
|------------------|-----------|------------------------|--------------|----------------|--------------------|-------------------------|--|--|--|
| O Next S         | tep 🔘 🖂 🚺 | Views: Search Results  | -            | 🚖 🔯 🐻 🛗 Filter | ; Zoccam           | - 2 II G                |  |  |  |
| Provider Service |           | Status                 | Linked Order | Linked Profile | Transaction Number |                         |  |  |  |
|                  | Zoccam    | Earnest Money Platform | Accepted     | TestZoccam     | Default            | 410060-70-181024-136281 |  |  |  |

Figure 14 – 360 Queue -> after accepting the updates

The "Accepted" documents will be saved in ProForm and will be visible under the "Attachments" section of the concerned ProForm order.

| -                             | Crder TestZoccam - SoftPro Select |           |             |                |                  |           |                   |             |  |
|-------------------------------|-----------------------------------|-----------|-------------|----------------|------------------|-----------|-------------------|-------------|--|
|                               | ProForm F                         | ProTrust  | ProDesign   | Pro 1099       | SPIma            | ige SPAd  | lmin 360          | Order       |  |
| Register                      | Checklist Tasks                   | Requested | Tasks Notes | My Sc<br>Order | reens<br>History | Documents | ()<br>Attachments | Document Hi |  |
| Quick Links                   |                                   |           |             |                |                  | Documents |                   |             |  |
| Start Page Order TestZoccam 🗙 |                                   |           |             |                |                  |           |                   |             |  |
| Gene                          | eral                              |           | <u>^</u>    |                | Attachi          | ments     |                   |             |  |

Figure 15 – Order Attachments

| Attachments |                         |                 |            |          |        |                    |                  |  |  |  |
|-------------|-------------------------|-----------------|------------|----------|--------|--------------------|------------------|--|--|--|
|             | 6 B 🧑                   |                 |            |          |        | Search             | h                |  |  |  |
|             |                         |                 |            |          |        | beare              |                  |  |  |  |
| Attachments | Name                    | Description     | Туре       | Source   | Size   | Last Modified On   | Last Modified By |  |  |  |
|             | Check-front-10014       | check-front-100 | JPEG image | Attached | 279 KB | 9/24/2018 6:52 PM  | FIT2NET\PratiMav |  |  |  |
|             | E check-front-10014 (1) | check-front-100 | JPEG image | Attached | 279 KB | 9/24/2018 6:55 PM  | FIT2NET\PratiMav |  |  |  |
|             | Check-front-10020       | check-front-100 | JPEG image | Attached | 247 KB | 10/22/2018 5:18 PM | FIT2NET\PratiMav |  |  |  |
|             | check-front-10020 (1)   | check-front-100 | JPEG image | Attached | 247 KB | 10/22/2018 8:29 PM | FIT2NET\PratiMav |  |  |  |

Figure 16 – Order Attachments